FACTORY AUTOMATION

# **Operating instructions**

# KT-LED-96-2R-230VAC KT-LED-96-2R-24VDC

# **Process Controller**

for thermocouples measuring resistors resistance thermometers sensors im mV range with 2 alarms

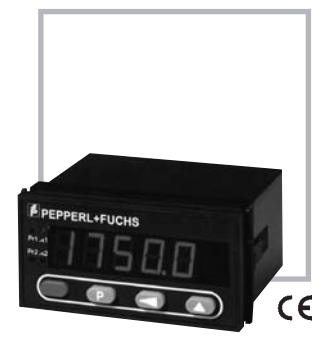

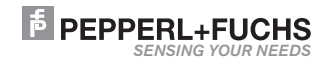

**PEPPERL+FUCHS** 

| 1   | Safety instructions and warnings                            | .4<br>4 |
|-----|-------------------------------------------------------------|---------|
| 2.  | Technical Data                                              |         |
| 2.1 | Miscellaneous Data                                          | 5       |
| 2.2 | Electrical Data                                             | 5       |
|     | 2.2.1 Power Supply                                          | 5       |
|     | 2.2.2 Inputs                                                | 5       |
|     | 2.2.3 Outputs                                               |         |
| 2.3 | Mechanical Data                                             | 7       |
| 2.4 | Environmental conditions                                    | 7       |
| 2.5 | Delivery                                                    | 7       |
| 2.6 | Order Code                                                  | 7       |
| 3.  | Mounting                                                    | . 8     |
| 4   | Electrica Connections                                       | . 9     |
| 4.1 | Measuring input                                             | 9       |
| 4.2 | Control Inputs and Auxiliary Signals                        | 10      |
| 4.3 | Power Supply and Outputs                                    | 10      |
| 5   | Parameter Setup                                             | 11      |
| 5.1 | Parameter mode                                              | 11      |
| 5.2 | Parameter input for actual measured value                   | 12      |
| 5.3 | Select range for the input signal                           | 12      |
|     | 5.3.1 Thermocouples                                         | 12      |
|     | 5.3.1.1 Select type of thermocouples                        | 12      |
|     | 5.3.1.2 Select display unit                                 | 12      |
|     | 5.3.1.3 Cold junction compensation                          | 12      |
|     | 5.3.1.4 Set external cold junction compensation             | 14      |
|     | 5.3.1.5 Correction value                                    | 14      |
|     | 5.3.2 Resistance Measurement                                | 14      |
|     | 5.3.2.1 Select measuring mode                               | 14      |
|     | 5.3.2.2 Measurement range                                   | 15      |
|     | 5.3.2.3 Display unit (Pt100/Pt1000)                         | 15      |
|     | 5.3.2.4 Correction value (Pt100/Pt1000)                     | 15      |
|     | 5.3.2.5 Decimal point (400Ω/4000Ω)                          | 16      |
|     | 5.3.2.6 Changing the scaling slope $(400\Omega/4000\Omega)$ | 16      |
|     | 5.3.3 Input range 0 100 mV DC                               | 16      |
|     | 5.3.3.1 Decimal point for displayed value                   | 16      |
|     | 5.3.3.2 Changing the scaling scope                          | .16     |
|     | 5.3.4 Input range -100 +100 mV DC                           | 17      |
|     | 5.3.4.1 Select decimal point                                | 17      |
|     | 5.3.4.2 Changing the range limits                           | 17      |
|     | 5.3.4.3 Changing the scaling scope                          | 18      |

KT-LED-96-2R-230VAC KT-LED-96-2R-24VDC

| 5.4       Setting the scaling slope       1         5.4.1       Enter the number of scaling points       2         5.4.2       Define the first scaling point       2         5.4.3       Define the second scaling point       2         5.4.4       Define the second scaling point       2         5.4.4       Define the second scaling point       2         5.4.4       Define additional scaling point       2         5.5       Alarm 0utputs       2         5.5.1       Alarm 1/Output 1       2         5.5.1.1       Alarm 1off/on       2         5.5.1.2       Select mode for output threshold 1       2         5.5.1.3       Hysteresis for threshold 1       2         5.5.1.4       Reset Latch signal at output 1       2         5.5.1.5       Select signal form for output threshold 1       2         5.5.2       Alarm 2 off/on       2         5.5.2.1       Alarm 2 off/on       2         5.5.2.2       Select mode for output threshold 2       2         5.5.2.3       Hysteresis for output 2       2 |         |
|----------------------------------------------------------------------------------------------------|---------|
| 5.4.1 Enter the number of scaling point       2         5.4.2 Define the second scaling point       2         5.4.3 Define the second scaling point       2         5.4.4 Define additional scaling point       2         5.4.4 Define additional scaling point       2         5.4.4 Define additional scaling point       2         5.4.4 Define additional scaling point       2         5.4.4 Define additional scaling point       2         5.5.1 Alarm 1/Output 1       2         5.5.1.1 Alarm 1 off/on       2         5.5.1.2 Select mode for output threshold 1       2         5.5.1.3 Hysteresis for threshold 1       2         5.5.1.4 Reset Latch signal at output 1       2         5.5.1.5 Select signal form for output threshold 1       2         5.5.2 Alarms 2/Output 2       2         5.5.2.1 Alarm 2 off/on       2         5.5.2.2 Select mode for output threshold 2       2         5.5.2.3 Hysteresis for output 2       2                                                                             | ŧ       |
| 5.4.2 Define the first scaling point       2         5.4.3 Define the second scaling point       2         5.4.4 Define additional scaling point       2         5.5 Alarms/Alarm Outputs       2         5.5.1 Alarm 1/Output 1       2         5.5.1.1 Alarm 1 off/on       2         5.5.1.2 Select mode for output threshold 1       2         5.5.1.3 Hysteresis for threshold 1       2         5.5.1.4 Reset Latch signal at output 1       2         5.5.1.5 Select signal form for output threshold 1       2         5.5.2 Alarms 2/Output 2       2         5.5.2 Select mode for output threshold 1       2         5.5.2 Alarms 2/Output 2       2         5.5.2.3 Hysteresis for output threshold 2       2         5.5.2.4 Select mode for output threshold 2       2         5.5.2.3 Hysteresis for output 2       2                                                                                                    | )       |
| 5.4.3 Define the second scaling point       2         5.4.4 Define additional scaling point       2         5.5 Alarms/Alarm Outputs       2         5.5 Alarms/Alarm Outputs       2         5.5.1 Alarm 1/Output 1       2         5.5.1.2 Select mode for output threshold 1       2         5.5.1.3 Hysteresis for threshold 1       2         5.5.1.4 Reset Latch signal at output 1       2         5.5.2 Alarms 2/Output 2       2         5.5.2.1 Alarm 2 off/on       2         5.5.2.2 Select mode for output threshold 2       2         5.5.2.1 Alarm 2 off/on       2         5.5.2.3 Hysteresis for output 2       2                                                                                                    | )       |
| 5.4.4 Define additional scaling point       2         5.5 Alarms/Alarm Outputs       2         5.5.1 Alarm 1/Output 1       2         5.5.1.3 Alarm 1 off/on       2         5.5.1.4 Alarm 1 off/on       2         5.5.1.5 Select mode for output threshold 1       2         5.5.1.4 Reset Latch signal at output 1       2         5.5.1.5 Select signal form for output threshold 1       2         5.5.2 Alarms 2/Output 2       2         5.5.2.1 Alarm 2 off/on       2         5.5.2.2 Select mode for output threshold 2       2         5.5.2.3 Hysteresis for output 2       2                                                                                                    | )       |
| 5.5       Alarms/Alarm Outputs       2         5.5.1       Alarm 1/Output 1       2         5.5.1.1       Alarm 1 off/on       2         5.5.1.2       Select mode for output threshold 1       2         5.5.1.3       Hysteresis for threshold 1       2         5.5.1.4       Reset Latch signal at output 1       2         5.5.1.5       Select signal form for output threshold 1       2         5.5.2       Alarms 2/Output 2       2         5.5.2.2       Select mode for output threshold 2       2         5.5.2.3       Hysteresis for output 2       2         5.5.2.3       Hysteresis for output 2       2                                                                                                    | )       |
| 5.5.1       Alarm 1/Output 1       2         5.5.1.1       Alarm 1 off/on       2         5.5.1.2       Select mode for output threshold 1       2         5.5.1.3       Hysteresis for threshold 1       2         5.5.1.4       Reset Latch signal at output 1       2         5.5.1.5       Select signal form for output threshold 1       2         5.5.2       Alarms 2/Output 2       2         5.5.2.2       Select mode for output threshold 2       2         5.5.2.3       Hysteresis for output 2       2                                                                                                    |         |
| 5.5.1.1         Alarm 1 off/on         2           5.5.1.2         Select mode for output threshold 1         2           5.5.1.3         Hysteresis for threshold 1         2           5.5.1.4         Reset Latch signal at output 1         2           5.5.1.5         Select signal form for output threshold 1         2           5.5.2         Alarms 2/Output 2         2           5.5.2.1         Alarm 2 off/on         2           5.5.2.2         Select mode for output threshold 2         2           5.5.2.3         Hysteresis for output 2         2                                                                                                    | 1       |
| 5.5.1.2       Select mode for output threshold 1       2         5.5.1.3       Hysteresis for threshold 1       2         5.5.1.4       Reset Latch signal at output 1       2         5.5.1.5       Select signal form for output threshold 1       2         5.5.2       Alarms 2/Output 2       2         5.5.2.1       Alarm 2 off/on       2         5.5.2.2       Select mode for output threshold 2       2         5.5.2.3       Hysteresis for output 2       2                                                                                                    | 1       |
| 5.5.1.3       Hysteresis for threshold 1       2         5.5.1.4       Reset Latch signal at output 1       2         5.5.1.5       Select signal form for output threshold 1       2         5.5.2       Alarms 2/Output 2       2         5.5.2.2       Select mode for output threshold 2       2         5.5.2.3       Hysteresis for output 2       2         5.5.2.3       Hysteresis for output 2       2                                                                                                    | 1       |
| 5.5.1.4       Reset Latch signal at output 1       2         5.5.1.5       Select signal form for output threshold 1       2         5.5.2       Alarms 2/Output 2       2         5.5.2.1       Alarm 2 off/on       2         5.5.2.2       Select mode for output threshold 2       2         5.5.2.3       Hysteresis for output 2       2                                                                                                    | ,       |
| 5.5.1.5       Select signal form for output threshold 1       2         5.5.2       Alarms 2/Output 2       2         5.5.2.1       Alarm 2 off/on       2         5.5.2.2       Select mode for output threshold 2       2         5.5.2.3       Hysteresis for output 2       2                                                                                                    | 3       |
| 5.5.2 Alarms 2/Output 2 2<br>5.5.2.1 Alarm 2 off/on 2<br>5.5.2.2 Select mode for output threshold 2 2<br>5.5.2.3 Hysteresis for output 2 2                                                                                                    | ź       |
| 5.5.2 Alarm 2 off/on 2<br>5.5.2.1 Alarm 2 off/on 2<br>5.5.2.2 Select mode for output threshold 2 2<br>5.5.2.3 Hysteresis for output 2 2                                                                                                    | í       |
| 5.5.2.2       Select mode for output threshold 2       2         5.5.2.3       Hysteresis for output 2       2                                                                                                    | 1       |
| 5.5.2.2 Select node for output threshold 2                                                                                                    | r<br>1  |
|                                                                                                    | •       |
|                                                                                                    | •       |
| 5.5.2.4 Reset Later signal forms for extract threads ald 0                                                                                                    | -       |
| 5.5.2.5 Select signal form for output threshold 22                                                                                                    | )       |
| E.C. MIN/MAX value convicition                                                                                                    | 05      |
| 5.6 INITY/MAX value acquisition                                                                                                    | 25<br>- |
| 5.6.1 Monitor maximum value2                                                                                                    | )       |
| 5.6.1.1 Reset maximum value                                                                                                    | j       |
| 5.6.2 Monitor minimum value                                                                                                    | j       |
| 5.6.2.1 Reset minimum value2                                                                                                    | 3       |
| 5.7 Mains Hum Filter                                                                                                    | 26      |
| 5.8 Setting Default Values                                                                                                    | 8       |
| 5.9. End of setup 2                                                                                                    | 3       |
| 5.10.Check / alter parameters 2                                                                                                    | 3       |
| 6 Operation                                                                                                    | ł       |
| 6.1 Switching over the display during operation                                                                                                    | )       |
| 6.2 Setting the limits during operation                                                                                                    | )       |
| 6.3 Resetting the MIN/MAX value                                                                                                    |         |
| 6.4 Display Hold                                                                                                    | 2       |

KT - LED - 96 - 2R - 230VAC KT - LED - 96 - 2R - 24VDC

#### 1 Safety instructions and warnings

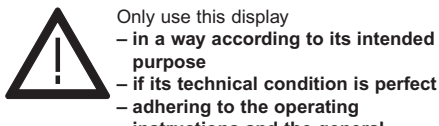

- instructions and the general safety instructions.
- Before carrying out any installation or maintenance work, make sure that the power supply of the digital display is switched off.
- Only use this digital display in a way according to its intended purpose.
- 3. If its technical condition is perfect.
- Adhering to the operating instructions and the general safety instructions.
- Adhere to country or user specific regulations.

- The digital display is not intended for use in areas with risks of explosion and in the branches excluded by the standard EN 61010 Part 1.
- The digital display shall only operated if it has been correctly mounted in a panel, in accordance with the chapter "Main technical features".

#### 1.1 Use according to the intended purpose

The digital display may be used only as a panel-mounted device. Applications of this product may be found in industrial processes and controls, in manufacturing lines for the metal, wood, plastics, paper, glass, textile and other processing industries.

Over-voltages at the terminals of the digital display must be kept within the limits in Category II If the digital display is used to monitor machines or processes in which, in case of a failure of the device or an error made by the operator, there might be risks of damaging the machine or causing accidents to the operators, it is your responsibility to take appropriate safety measures.

#### 2. Technical Data

| 2.1 Miscellaneous Data  |                                                        |
|-------------------------|--------------------------------------------------------|
| Display                 | 5 diait red LED, 14.2 mm high                          |
| Display range           | -19999 99999, with leading zeros suppression           |
| Out of range Indication | Under-range uuuuu / Over range ooooo                   |
| Data storage            | EEPROM, 1 Million storage cycles or 10 Years           |
| Test voltage            | EN 61010 Part 1 ; overvoltage category 2,              |
| -                       | Test voltages level 2                                  |
| EMC                     | Interference emissions EN 50081-2 / EN 55011 Class B   |
|                         | Interference resistance EN 61000-6-2                   |
| 2.2 Electrical Data     |                                                        |
| 2.2.1 Power supply      |                                                        |
| AC power supply         | 90 260 V AC/max. 6 VA                                  |
|                         | external fuse 100 mA/T                                 |
| DC power supply         | 10 30 V DC, max. 2 W,                                  |
|                         | galvanically isolated with inverse polarity protection |
|                         | external fuse 250 mA/T                                 |

digital filter 50 Hz or 60 Hz, programmable

Mains Hum Filter

#### 2.2.2 Inputs Measurement ranges

#### Thermocouples Ranges Accuracy 400,0 °C ... 1820,0 °C Type B ± 1,5 °C -200.0 °C ... 1000.0 °C F ± 0.5 °C J -210,0 °C ... 1200,0 °C ± 0,5 °C -200.0 °C ... 1372.0 °C К ± 0.5 °C Ν -200,0 °C ... 1300,0 °C ± 0.5 °C -50,0 °C ... 1760 .0°C R ± 1,0 °C S -50,0 °C ... 1767,0 °C ± 1,0 °C -210.0 °C ... 400.0 °C Т ± 0.5 °C Resolution 0,1 °C (0,1 °F) Cold-junction compensation internal or external (programmable)

#### Input for resistance thermometers (RTD probes)

| Resistance thermometer | Ranges                    | Accuracy |
|------------------------|---------------------------|----------|
| Type Pt100             | -200.0 °C 800,0 °C        | ± 1,0 °C |
| Pt1000                 | –200,0 °C 800,0 °C        | ± 1,0 °C |
| Resolution             | 0,1 °C (0,1 °F)           |          |
| Туре                   | 2 wire, 3 wire and 4 wire |          |
|                        | technology, programmable  |          |
| Current                | 800 µA at Pt100           |          |
|                        | 80 µÅ at Pt1000           |          |

#### Input for resistance

|                                  | Ranges                    | Accuracy         |
|----------------------------------|---------------------------|------------------|
| Resistance                       | 0400 Ω                    | ± 0.2 Ω          |
| Resistance                       | 04000 Ω                   | ± 2.0 Ω          |
| Resolution                       | 14 bit                    | ,-               |
| Measuremend mode                 | 2 wire, 3 wire and 4 wire |                  |
|                                  | technology, programmable  |                  |
| Current                          | 800 μA at 400 Ω           |                  |
|                                  | 80 μÅ at 4000 Ω           |                  |
| Voltage measurement              |                           |                  |
|                                  | Ranges                    | Accuracy         |
| Voltage                          | 0 +100 mV DC              | < 0,1% ± 1 Digit |
| Voltage                          | -100 +100 mV DC           | < 0,1% ± 1 Digit |
| Resolution                       | 14 bit                    |                  |
| Input resistance                 | > 2 MΩ                    |                  |
|                                  | _                         |                  |
| Further data for the measurement | input                     |                  |
| A/D transducer                   | Dual-Slope                |                  |
| Measuring speed                  | approx 1 measurement/sec  |                  |
| Zero adjustment                  | automatically             |                  |
|                                  |                           |                  |

#### **Digital input**

| Input MPI*                    | Function of the input depends on set-up          |
|-------------------------------|--------------------------------------------------|
| 1. Function: Display-Hold     | to stop the instantaneous value                  |
| 2. Function Reset             | Reset the alarm value                            |
| Alarm Latch                   |                                                  |
| *Multi Purpose Input          |                                                  |
| Input Key                     | Keypad lock-out of alarm settings                |
| Switching level               |                                                  |
| logical O                     | 0 2 V DC                                         |
| logical 1                     | 4 30 V DC                                        |
| Min. pulse duration           | > 5 ms                                           |
| The MPI Input is galvanically | isolated from the rest of the unit's electronics |

#### 2.2.3 Outputs

| Alarm | 1/AI | arm | output | 2 |  |
|-------|------|-----|--------|---|--|
|       |      |     |        |   |  |

 Relay output
 with volt-free
 changeover
 contacts

 can be setup as normally closed or normally open
 Switching voltage
 250 V AC/300 V DC

 Switching current
 max. 3 A AC/DC, min. 30 mA DC

 Switching power
 2000 VA / 50 Ω

#### or NPN-optocoupler with open collector and open emitter

| Switching power      | 30 V DC/15 mA |
|----------------------|---------------|
| UCEsat at Ic = 15 mA | max. 2.0 V DC |
| UCEsat at Ic = 5 mA  | max. 0.4 V DC |

#### Auxiliary power supply output for measuring transducer/sensor

 AC models
 voltage output 10 V DC ±2%, 30 mA and voltage output 24 V DC ±15%, 50 mA

 DC models
 only voltage output 10 V DC ±2%, 30 mA

The auxiliary power supply is galvanically isolated from the inputs, outputs and the interface.

#### 2.3 Mechanical Data

| Housing for control panel 96 x 48 mm according to |
|---------------------------------------------------|
| DIN 43 700, RAL 7021                              |
| 96 x 48 x 90 mm                                   |
| 92 <sup>+0,8</sup> x 45 <sup>+0,6</sup> mm        |
| approximately 83 mm                               |
| approximately 220 g                               |
| IP 65 (on the front side)                         |
|                                                   |

#### Connections

| Power supply and output:       | 1 x screw terminal, 8-pole, RM 5.08         |
|--------------------------------|---------------------------------------------|
| Measurement and control input: | 1 x screw terminal, 11-pole, RM 3.81        |
| Interfaces:                    | (*) 1 x screw terminal, 5-pole, RM 3.81     |
| Cleaning:                      | The front of the unit is only to be cleaned |
|                                | with a soft wet (water !) cloth.            |

\* only with interface option

#### 2.4 Environmental conditions

Ambient temperature Storage temperature Climatic stability -20°C ... +65°C -40°C ... +85°C relative humidity < 75%, without condensation

#### 2.5 Delivery includes:

Process display Screw terminal, 8-pole, RM 5.08 Screw terminal, 11-pole, RM 3.81 Screw terminal, 5-pole, RM 3.81(\*) Clamping bracket Gasket Multilingual operating instructions 1 set of self-adhesive symbols

\* only with the interface option

#### 2.6 Order code

230 V AC: KT-LED-96-2R-230VAC 24 V DC: KT-LED-96-2R-24VDC

#### 3. Mounting

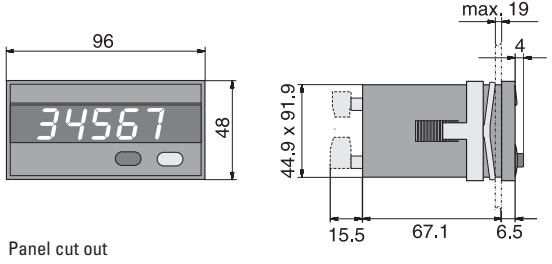

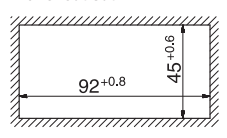

#### 4 Electrical Connections

View of rear of unit

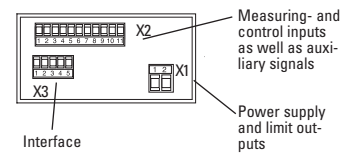

#### 4.1 Messeingänge

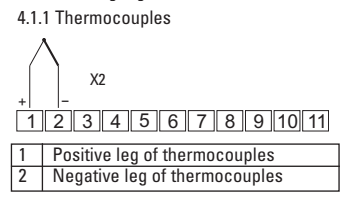

4.1.2 Resistance measurement Pt100 or 0 400 Q

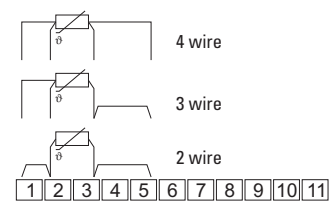

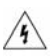

Warning: for 90 ... 260 V ACversion. Please apply the power supply after the complete installation. Danger of Death! Please check unit label before applying the power supply.

413 Resistance measurement Pt1000 or 0 ... 4000 Ω

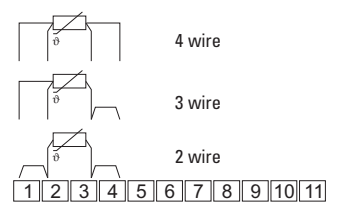

4.1.4 Voltage measurement 0 ... 100 mV, or -100 ... 100 mV

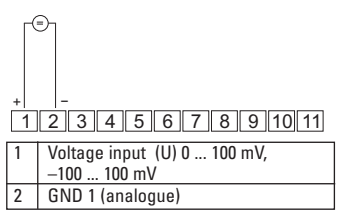

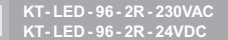

#### 4.2 Control Inputs and Auxiliary Signals (Uout)

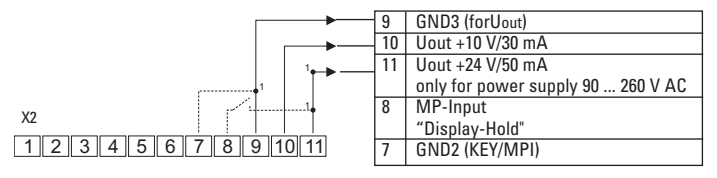

1 Alternatively connect directly to DC supply (galvanic separation of control and measurement inputs)

#### 4.3 Power supply and alarm outputs

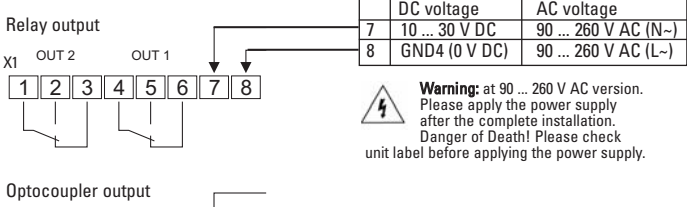

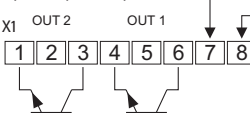

#### 5 Parameter setup

The parameters have to be set up before putting the unit into operation.

#### - Input parameter

The parameters of the scaling slope must be set up depending on the sensor used.

#### Scaling scope

The correspondence between the input signal and the displayed value is given by the scaling slope. The scaling slope is set up by entering pairs of values.

#### 5.1 Setup Mode

To put the unit into set-up mode

- 1. keep the 🕐 key pressed
- 2. connect the unit with the power supply
- 3. When the display shows Prof.

# Getting acquainted with the displays and keys

The selection or the settings can be run through as often as required thanks to the step-through programming method

#### Menu item:

The display alternates every 2 seconds between

| Menu    | <-> | Selection |
|---------|-----|-----------|
| r Ro GE |     | EhEr.E    |

#### - Alarms/outputs

Either none, one or two alarm values can be active. Hysteresis and output parameters are also set up. If the set-point is exceeded, a signal will be sent out at the corresponding output and the corresponding LED will be switched on.

The alarms themselve are set up in the operating mode!

#### - Mains Hum Filter

To reduce operational interference caused by the 50/60 Hz mains supply you can choose the local mains frequency.

#### Entering into the menu:

Either a selection has to be made or a value has to be set up.

Press the *key* . The display stops alternating.

#### - Making a selection:

Pressing the ( key displays all the possible settings one after the other.

#### - Enter the selection:

Press the P key. The selected parameter will be stored. The next menu item

#### - Entering a value:

The flashing digit indicates that it is enabled for entry.

Press the key, the number will be incremented.

Where negative values are permitted, the highest digit will switch from "9" to"-" and only then to "0".

Press key 🔿 to switch to the next digit.

Enter value: Press key (P), the value will be stored. The next menu item appears.

# PEPPERL+FUCHS

#### 5.2 Input Parameters for Instantaneous value

All set-ups related to the input signal and the corresponding displayed value are

carried out here. The displayed value is displayed from the input signal via the scaling slope.

#### 5.2.1 Select range for the input signal

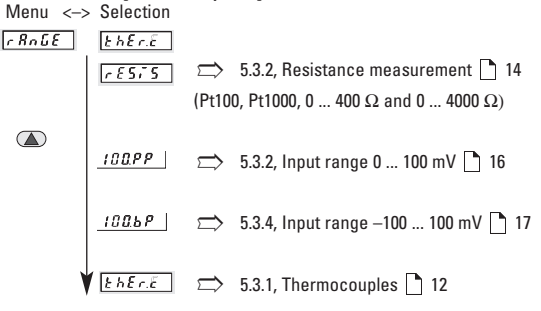

press key (P) to accept the selection

#### 5.3 Select the input signal

Menu <-> Selection CROLE

EhEr.E

press the P keys to accept the selection

# 5.3.1 Thermocouples

#### 5.3.1.1 Select Type of Thermocouples

Menu <-> Selection

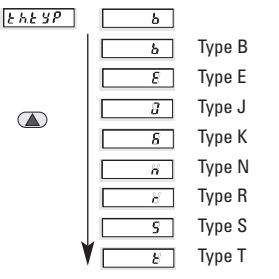

For the thermocouples specified here, scaling slopes with 24 pairs of values are stored in the unit. Intermediate input values between the stored pairs of values are linearly interpolated.

press key (P) to accept the selection

#### 5.3.1.2 Display unit

The selection made here is also used for the cold junction compensation and for the correction (offset) value.

Menu <-> Selection

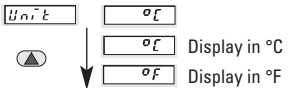

press key (P) to accept the selection

#### 5.3.1.3 Cold junction compensation

The temperature measured by the thermocouple can be compensated either by the temperature measured internally in the unit (int.) or by an external reference value. In addition, a correction value can be added. The unit takes this value into account and displays the result.

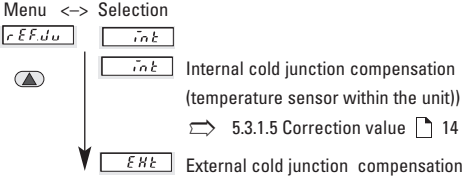

press key 🕑 to accept the selection

#### 5.3.1.4 Adjust the cold junction compensation

Entry of the known value of an external reference , to one decimal point. Menu  $\ <\!\!-\!\!>$  Select

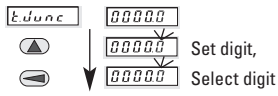

press key (P) to accept the selection

#### 5.3.1.5 Correction value

Entry of a correction (offset) value, by which the measured value will be adjusted. The value will be added to the measured value. Positive as well as negative correction values are possible. The entry is always carried out to one decimal point.

Menu <-> Select

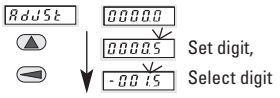

press key (P) to accept the selection

Assuming the measured value is 28.45 and the correction value is –1.5, the display will indicate 26.95 .

#### 5.3.2 Resistance Measurement

|  | Menu <: | > Selection |
|--|---------|-------------|
|--|---------|-------------|

r 8n 68 r 8575

press key (P) to accept the selection Also suitable for non-linear resistances

#### 5.3.2 1 Select Measuring Mode

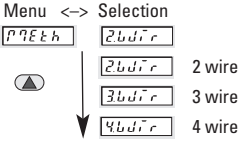

press key 🕑 to accept the selection

 $\implies$  4. electrical connections  $\bigcirc$  9

#### 5.3.2 2 Measurement range

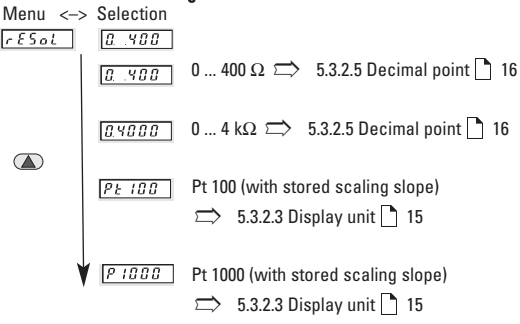

press key (P) to accept the selection

#### 5.3.2 3 Display Unit (Pt100, Pt1000)

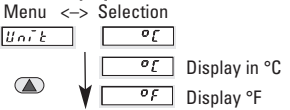

press key (P) to accept the selection

#### 5.3.2.4 Correction value (Pt100, Pt1000)

Entry of a correction (offset) value, by which the measured value will be adjusted. The value will be added to the measured value. Positive as well as negative correction values are possible. The entry is always carried out to one decimal point.

Menu <-> Selection

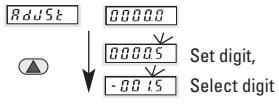

press key (P) to accept the selection

Assuming the measured value is 28.45 and the correction value is -1.5, the display indicates 26.95.

# english

# F PEPPERL+FUCHS

#### 5.3.2 5 Decimal Point (400 Ω/4000 Ω)

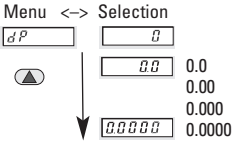

#### Please note:

The decimal point is only visual. It influences neither the measuring accuracy nor the actual resolution, that means for example, shifting 2 digits left results in a display in unit of hundreds.

After the decimal point is set up, the leading zeros will be suppressed.

press key 🕐 to accept

#### 5.3.2 6 Changing the scaling scope (400 $\Omega/4000~\Omega)$

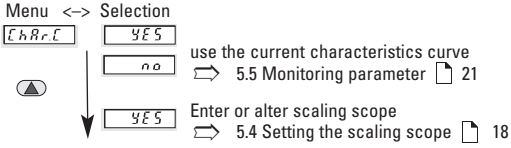

press key (P) to accept the selection

#### 5.3.3 Input range 0 ... 100 mV DC

Menu <-> Select

press key (P) to accept the selection

#### 5.3.3.1 Decimal Point for Displayed Value

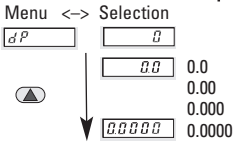

#### Please note:

The decimal point is only visual. It influences neither the measuring accuracy nor the actual resolution, that means for example, shifting 2 digits left results in a display in unit of hundreds.

After the decimal point is set up, the leading zeros will be suppressed.

press key (P) to accept the selection will be suppressed.

#### 5.3.3.2 Changing the Scaling slope

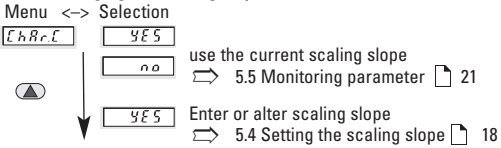

press key (P) to accept the selection

# F PEPPERL+FUCHS

#### 5.3.4 Input range -100 ... 100 mV DC, bipolar

Menu <--> Selection

press key (P) to accept the selection

#### 5.3.4.1 Select Decimal Point

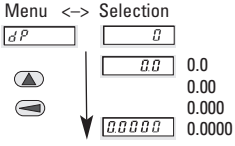

#### Please note:

The decimal point is only visual. It influences neither the measuring accuracy nor the actual resolution, that means for example, shifting 2 digits left results in a display in unit of hundreds.

After the decimal point is set up, the leading zeros will be suppressed.

press key (P) to accept the selection

#### 5.3.4.2 Changing the Range Limits

The given limits for the input range can be entered as is, or adjusted.

|             | Parameter LainP<br>Possible range of values | Parameter hillop<br>Possible range of values |
|-------------|---------------------------------------------|----------------------------------------------|
| 0 100 mV    | not adjustable 0.0                          | not adjustable 100.0                         |
| –100 100 mV | -100.00 100.00                              | -100.00 100.00                               |

If the measured signal falls below or exceeds the programmed value, then the display alternates between <u>to</u> and the measured value or between <u>h</u>, and the the measured value.

Lower Limit

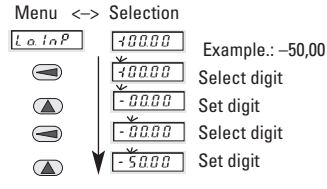

press key (P) to accept the selection

Setting values out of the range is not possible. It is only possible to continue with the set-up, using the P keys, when the settings are correct.

| When the input signal falls below the    |
|------------------------------------------|
| value set here, then 📃 🚺 will be di-     |
| splayed                                  |
| Under-range: When the input signal falls |
| below –135 mV, then will be di-          |
| splayed                                  |

# F PEPPERL+FUCHS

#### **Upper limit**

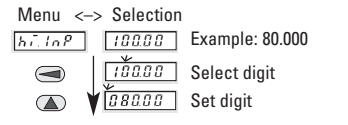

| When the input signal exceeds the value |                     |  |  |  |
|-----------------------------------------|---------------------|--|--|--|
| set here, than him is displayed.        |                     |  |  |  |
| Over-range: When the value exceeds      |                     |  |  |  |
| 109 mV then                             | ooooo is displayed. |  |  |  |

press key 🕐 to accept the selection

#### 5.3.4.3 Changing the scaling slope

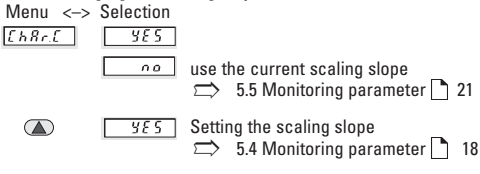

press key (P) to accept the selection

#### 5.4 Setting the Scaling Slope

At least two points (2 pairs of values) are required for the start point and end point of the scaling slope. This slope can be rising or falling. A maximum of 24 scaling points can be used.

However it should be noted that in all cases, whether the slope rises or falls, the values that are inputted (Inp.01 ... InP.24) must increase sequentially. The scaling slope must lie within the limits of the input and display ranges. The first and last points can lie on the limits.

#### Input range -- 100 ... +100 mV

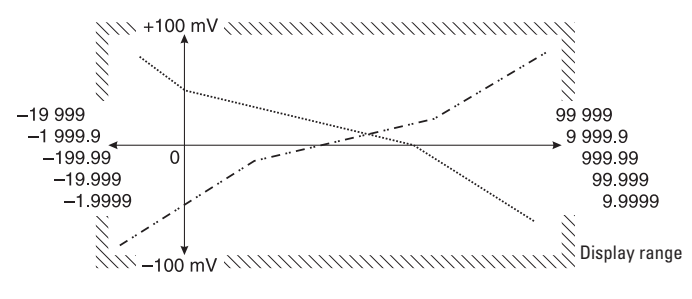

#### Example with 4 scaling points

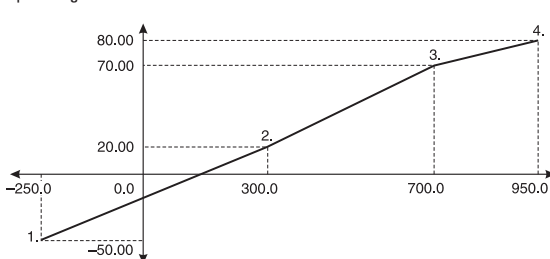

Input range -100 ... +100 mV

| knee   | input-  | display |
|--------|---------|---------|
| points | value   | value   |
| 1      | -50,000 | -250,0  |
| 2      | 20,000  | 300,0   |
| 3      | 70,000  | 700,0   |
| 4      | 80,000  | 950,0   |

We will use this example in the following pages

It is recommended to note down the required pairs of values for the scaling points of the slope before starting the set-up.

#### 5.4.1 Enter the number of scaling points

Menu <-> Selection

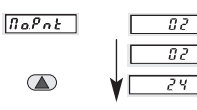

Example: 2 Pressing the key ( ) will increment the value by one. After reaching 24 the value jumps back to 2

press key (P) to accept the selection

#### 5.4.2 Define first scaling point

Firstly set the input value for the start of the slope using the respective unit (mA, V)

Than set the display value for the start of the slope

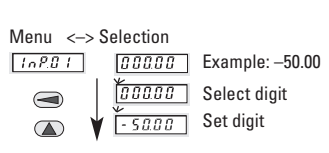

press key (P) to accept the selection

Menu <-> Selection

| di 5.0 1 | 0000.0            | Example: -250.0           |
|----------|-------------------|---------------------------|
|          | 0000.0<br>- 250.0 | Select digit<br>Set digit |

press key (P) to accept the selection

5.4.3 Define second scaling point

Menu <-> Selection

| 108.02 | 000.00 | Example: 20.000 |
|--------|--------|-----------------|
|        | 020.00 |                 |

press key (P) to accept the selection

Menu <-> Selection

675.02 0000.0 Example: 300.0 0300.0

press key (P) to accept the selection

scaling points are defined.

Set display value

#### 5.4.4 Define further scaling points

Additional scaling points will be requested only, when in section 5.3.1 more than 2

#### 5.5 Alarms/Alarm outputs

One, two or no alarms can be active.

| When exceeding | Signal on | LED display |
|----------------|-----------|-------------|
| Alarm 1        | Output 1  | _∕L1 on     |
| Alarm 2        | Outout 2  | ∠L2 on      |

# 5.5.1 Alarm 1/Alarm output 1

#### 5.5.1.1 Alarm 1 off/on

Menu <-> Selection

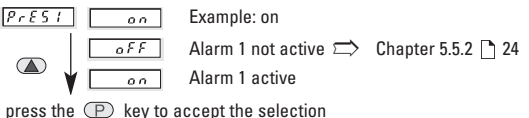

#### 5.5.1.2 Mode for Alarm output 1

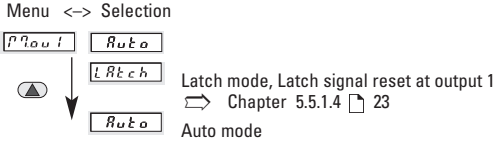

press the (P) key to accept the selection

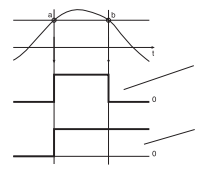

Alarm a: threshold exceeded b: below threshold Output mode "Auto": automatic resetting of output when the signal falls below threshold, signal set to 0, LED extinguished.

Output mode "Latch": Manual and/or electrical resetting of signal and LED (T - LED - 96 - 2R - 230VAC) (T - LED - 96 - 2R - 24VDC)

#### 5.5.1.3 Alarm 1 Hysteresis

Here hysteresis means: The difference in thresholds between switching on and switching off. This difference should be selected large enough to avoid undesired switching actions at the output due to the variations of the current instantaneous value.

#### Note:

Alarm value and hysteresis are always based on the displayed current value and not on the input signal value.

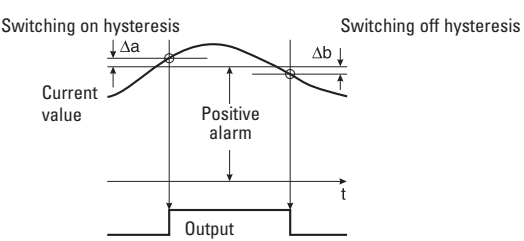

For positive alarm value:

Switching on value = alarm + switching on hysteresis  $\Delta a$ Switching off value = alarm - switching off hysteresis  $\Delta b$ The switching on value **must be greater** than the switching off value.

#### For negative alarm value:

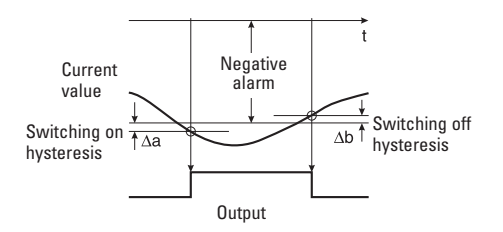

Switching on value = alarm – switching on hysteresis  $\Delta a$ Switching off value = alarm + switching off hysteresis  $\Delta b$ The switching on absolute value (numerical value without sign) **must be greater** than the absolute value for switching off.

#### Set switching on hysteresis ∆a for alarm 1

Menu <-> Selection

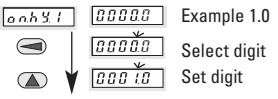

press the (P) key to accept the selection

#### Set switching off hysteresis $\Delta b$ for limit 1

Menu <-> Selection

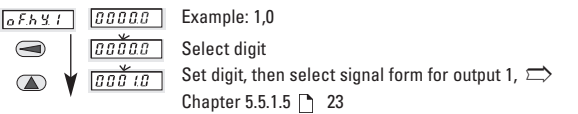

press the 🕐 keey to accept the selection

#### 5..5.1.4 Reset Latch signal at output 1

Menu <-> Selection

| r.out 1             | 178 n     |                                                                                                    |
|---------------------|-----------|----------------------------------------------------------------------------------------------------|
|                     | [7]8n     | Manual reset with red key $\bigcirc$<br>Alarm output can only be reset manually if $\boxed{RcE}$ , $\boxed{CGGGG}$ or $\boxed{CGRK}$ is selected as the function and is displayed.            |
|                     | Είξεε     | Electrical reset with MPI-Input<br>Alarm output can only be reset electrically, if $\underline{RcE}$ , $\underline{PRE}$ , or $\underline{PRB}$ is selected as the function and is displayed. |
| ¥                   | EL.P. 7.8 | Both manual and electrical reset                                                                                                    |
| press the to accept | (P) key   | Alarm output can either be reset manually via the red key or via a reset pulse<br>on the MP input.<br><b>Note:</b> The Display Hold function is off.                                          |

#### 5.5.1.5 Select Signal Form for Output 1

press the 🕐

# E PEPPERL+FUCHS

#### 5.5.2 Alarm 2/Alarm output 2 5.5.2.1 Alarm2 on / off

Menu <--> Selection

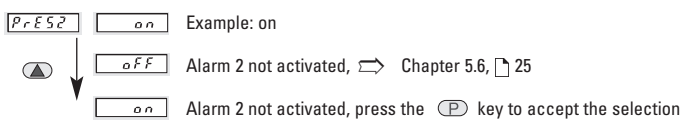

#### 5.5.2.2 Mode for Alarm output 2

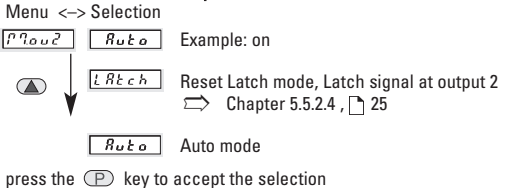

### 5.5.2.3 Hysteresis for Alarm 2 Set switching on hysteresis ∆a for Alarm 2

Menu <-> Selection

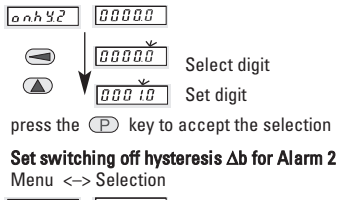

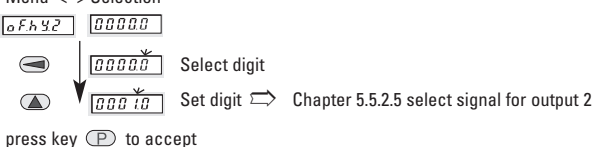

#### 5.5.2.4 Reset Latch signal at Output 2

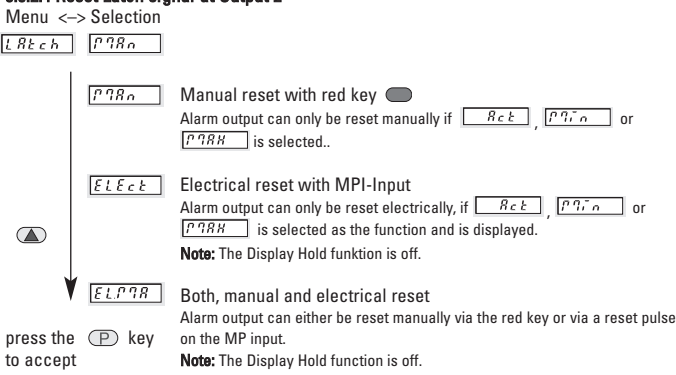

#### 5.5.2.5 Select signal form for output 2

Menu <-> Selection

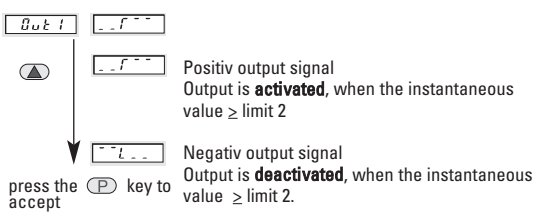

#### 5.6 MIN/MAX value acquisition

The maximum value may be captured, saved and consulted during operation by pressing a key.

#### 5.6.1 Monitor maximum values

Menu <--> Selection

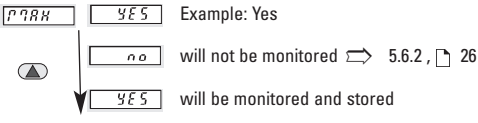

press the P key to accept the selection

# E PEPPERL+FUCHS

#### 5.6.1.1 Reset maximum value

| Menu <->        | Selection   |                                                                                                    |
|-----------------|-------------|----------------------------------------------------------------------------------------------------|
| r. [* ] 8 X     | 985         | Example: Yes                                                                                                  |
|                 |             | cannot be reset                                                                                               |
|                 | 985         | can be reset with the 🔵 key.                                                                                  |
| •               |             | The MIN value can only be cleared by pressing the red key. In addi                                            |
| press the 🕐     | key         | tion "MIN" must be selected as the display source. In parameter set<br>up "r.MIN" must be programmed as "YES" |
| 5.6.2 Monitor n | ninimum va  | lue                                                                                                    |
| Menu <>         | Selection   |                                                                                                    |
| ["]. n          | 985         | Example: Yes                                                                                                  |
|                 | 00          | will not be monitored $\Longrightarrow$ 5.7 , 🗋 26                                                            |
| ₩ <sub>[</sub>  | <i>4E</i> 5 | will be monitored and stored                                                                                  |

press the 🕐 key to accept the selection

#### 5.6.2.1 Reset minimum value

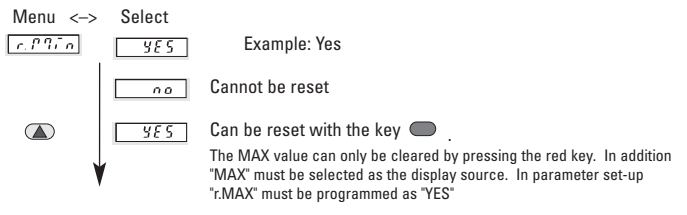

press the 🕐 key to accept the selection

#### 5.7 Mains Hum Filter

To reduce the interference from mains line and the environment (mains hum), the instrument must be set to the local mains frequency.

Menu <-> Selection F. L & E S. M.2 S. M.2 local power line 60 Hz S. M.2 local power line 50 Hz press the P key to accept the selection

#### 5.8 Setting Default Values

The user has the possibility to set all parameters back to their default values by using the parameter  $\boxed{d \mathcal{E} \mathcal{F} \mathcal{L}}$ . This parameter  $\boxed{d \mathcal{E} \mathcal{F} \mathcal{L}}$  must be programmed with the value  $\boxed{\boxed{D \mathcal{D} \mathcal{A} \mathcal{A}}}$  If you then proceed to the next parameter using the keys,

then all parameters are reset to their default values. It is not necessary to finish the programming; a new programming cycle can take place immediately.

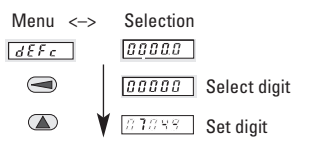

press the 🕐 key to accept the selection

#### 5.9 End of Setup yes / no ?

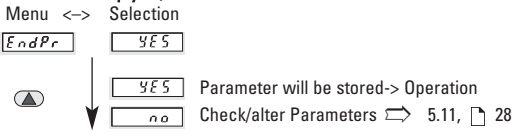

press the P key to accept the selection

#### 5.10 Check/Alter Parameters

Menu <-> Selection

c Bo LE

- Checking the individual menu items
- after every 2 seconds the menu changes to Selection

#### 6 Operation

The unit is in the operating mode, when the power supply is switched on or at the end of the setup.

326.81 The measuring signal has been applied and lies within the limits of the measuring range. The display will show either the current

<u>t o</u> The input value is below the lower limit of the measuring range. This display alternates with the measured value display.

h. The input value signal is higher than the upper limit of the measuring range. This display alternates with the measured value display

The input value is below the minimum permitted value.

<u>ooooo</u> The input value is higher than the maximum permitted value.

One of the following will be displayed

measured value, the MAX value or the MIN value.

#### 6.1 Changing the Display during Operation

Pressing the P key once for 2 sec will identify the function currently selected. If within these 2 sec the P key is pressed again, then the display will proceed to the next display function. The new identification will be displayed for 2 sec to confirm this. After 2 sec the corresponding value of the selected function will be displayed.

Pressing the 🕐 Key

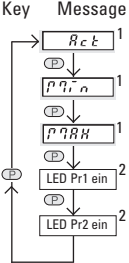

Display Current measured value MIN value (when activated) MAX value (when activated) Alarm 1 (when activated) Alarm 2 (when activated)

<sup>1</sup>Following actuation the corresponding value of the chosen function remains in the display. During a PowerOff the function currently selected will be saved. At the next PowerOn the corresponding value of this function will be shown again

#### Note:

When an alarm value is shown in the display, its set value can be changed. in the display.

<sup>2</sup>After 4 sec the display automatically switches back to the current measured value and the LED indicators Pr1 or Pr2 are turned off.

This can be prevented by disabling the panel keys using the "Key" lock.

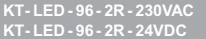

#### 6.2 Setting the Alarms during Operation

When an alarm value is shown in the display, its set value can be changed.

Alarm 1 is displayed. LED 'Pr1' is illuminated

#### Set Alarm

Note: the "key-lock" should not be enabled.

| Action |                           |
|--------|---------------------------|
|        | Select digit position and |
|        | set digit.                |
|        | Action<br>( )             |

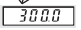

Example: 300.0

press the (P) key to accept and go to Alarm 2

Alarm 2 is displayed. LED 'Pr2' is illuminated

| Set Alarm<br>Display | Action  |                                      |
|----------------------|---------|--------------------------------------|
| <u>000.0</u>         |         | Select digit position and set digit. |
| 800.0                | Example | 800.0                                |

press the P key to accept the selection

#### 6.3 Resetting MIN/MAX value

Resetting is only possible if this has been enabled in the parameter mode.

Select Min/Max value display

- press the red key.
- the stored value is cleared

#### 6.4 Display Hold

The Display Hold function is only available for use with the current measured value and for the totalizer value. For as long as a high level signal ( > 4 V DC ) is present at the MP input, then the display is "frozen".

The MIN/MAX capture, alarm monitoring and totalizer functions continue in the background.

The Display Hold function is only active with the following parameter settings:

|                   | Parameter     | Settings |
|-------------------|---------------|----------|
| Alarms            | PrES: / PrESZ | oFF      |
| Alarms            | PrESI / PrESZ | an       |
| Output Mode       | Provi / Presz | Ruta     |
| Alarms            | PrES: / PrES2 | 00       |
| Output Mode       | P?ou: / P?ou2 | [182ch]  |
| Reset-Alarm-Latch | rout: / rout2 | [1980]   |

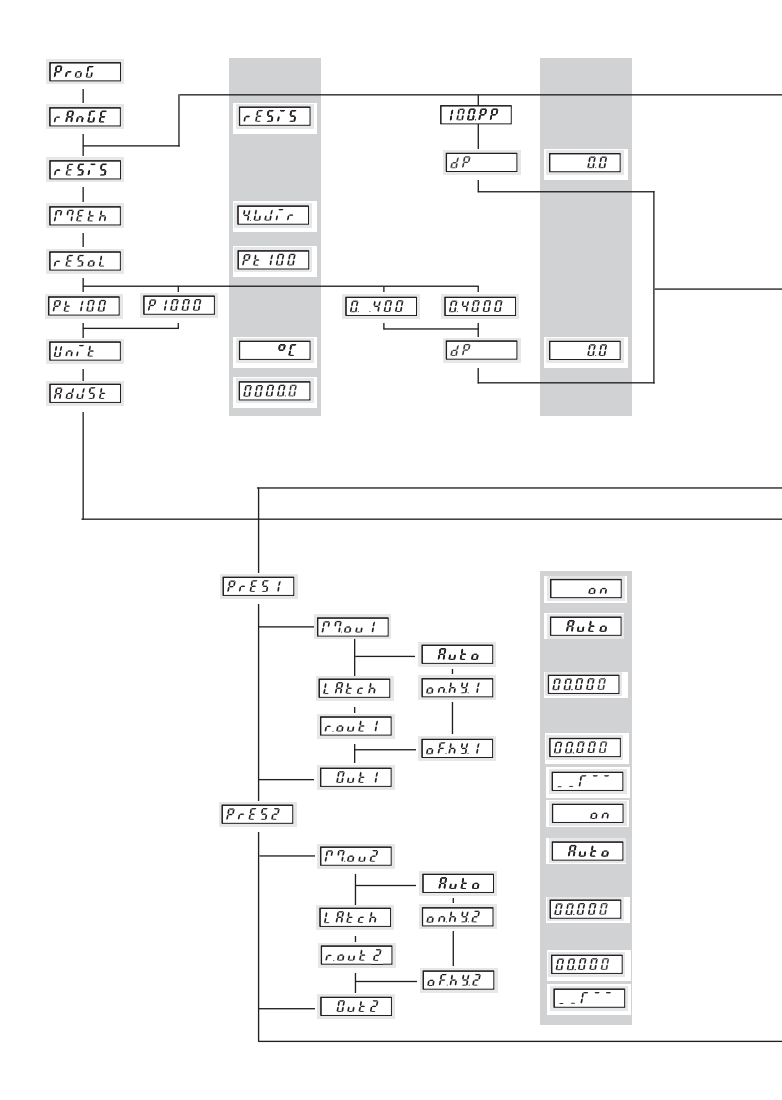

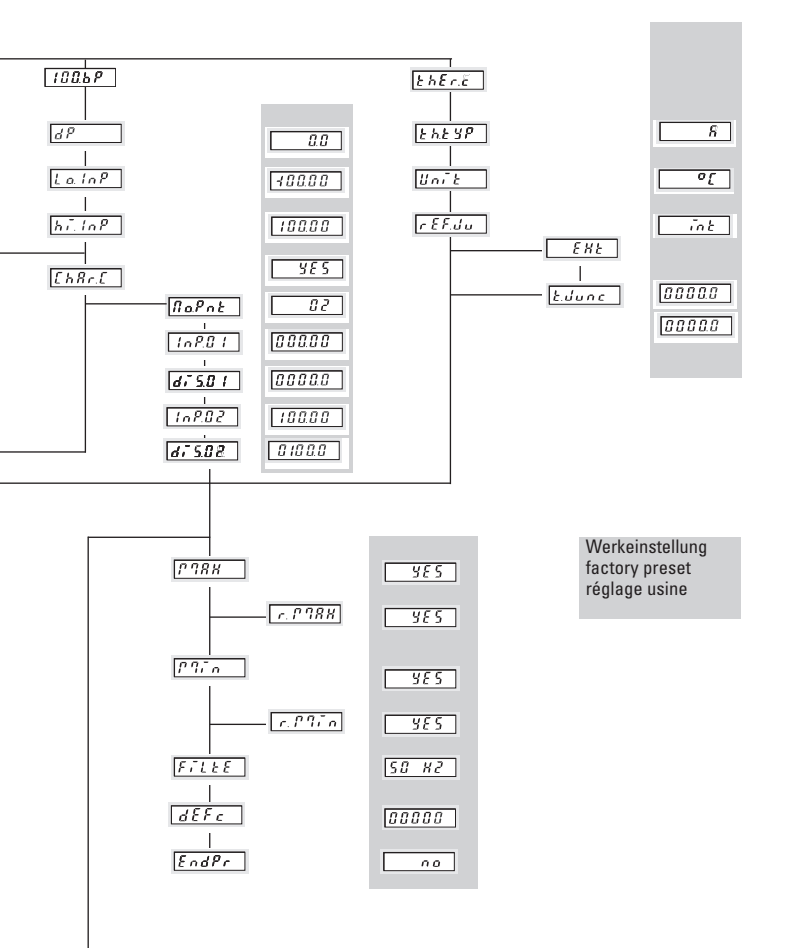

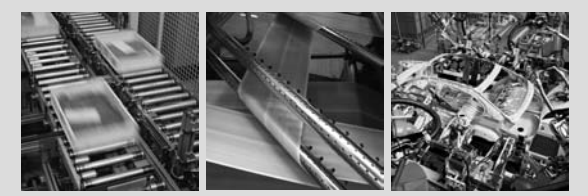

# FACTORY AUTOMATION – SENSING YOUR NEEDS

For half a century, PepperI+Fuchs have been continually providing new stimuli for the world of automation. The company is also setting standards in quality and innovative technology, We develop, produce and distribute electronic sensors and inferface modules on a global scales. By means of our world-wide presence and our high flexability in production and customer service we are able to individually offer complete solutions – right where you need us. We know what we are talking about – Pepperti-Fuchs have established a good reputation in supplying the world's biggest offer of industrial sensor technology for a large scale of applications. Our signations more the world.

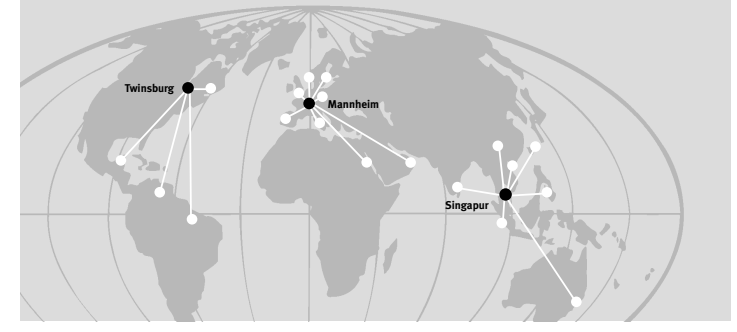

Worldwide Headquarters Pepperl+Fuchs GmbH 68307 Mannheim · Germany Tel. +49 621 776-0 E-Mail: info@de.peoperl-fuchs.com

USA Headquarters Pepperl+Fuchs Inc. Twinsburg, Ohio 44087 · USA Tel. +1 330 4253555 E-Mail: sales@us.pepperl-fuchs.com

Asia Pacific Headquarters Pepperl+Fuchs Pte Ltd. • P+F Building Singapore 139942 Tel. +65 6779-9091 E-Mail: sales@sg.pepperl-fuchs.com

#### www.pepperl-fuchs.com

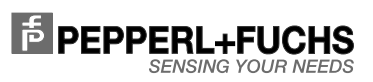

KT-LED-96-2R-230VAC KT-LED-96-2R-24VDC R.60011.9393 02/2009

Subject to reasonable modifications due to technical advances Copyright PEPPERL+FUCHS • Printed in Germany